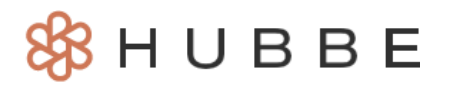

# **Overview of All IEPs & IFSPs Grid**

Roles that Have Access: Agency Admin

The "All IEPs & IFSPs" grid displays IEP and IFSP data for any student with an IEP or IFSP in an agency. This grid can be a powerful tool for staff managing and reporting student health data. This instruction sheet will review how to use the grid's filters to help you with your data needs.

### **Table of Contents**

Click on the topic or page number to jump to the corresponding section of the instruction sheet.

| Overview of All IEPs & IFSPs Grid | 1 |
|-----------------------------------|---|
| Grid Filters                      | 3 |
| IEP / IFSP Filter                 | 3 |
| Primary Disabilities              | 5 |
| Receiving Specialized Services    | 5 |
| Next Meeting                      | 6 |

To navigate to the "All IEPs & IFSPs" grid, from the Agency Menu click Students > All IEPs & IFSPs

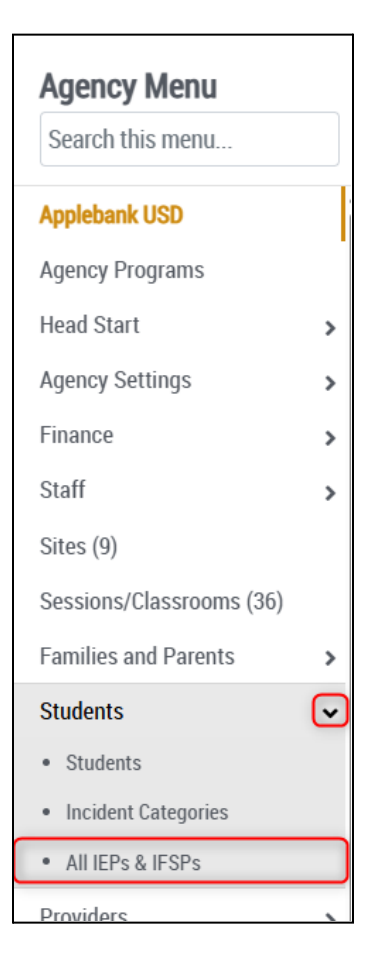

You will land on the "All IEPs & IFSPs" grid which houses IEP/IFSP data for all active and inactive students in your system. By default, the grid will be filtered to only show active students.

| All IE           | Ps & IFSPs               |                                      |            |                           |                             |                                    |                               |                               |               |                                       |                    |                                      |                            |                         |                                            |                         |
|------------------|--------------------------|--------------------------------------|------------|---------------------------|-----------------------------|------------------------------------|-------------------------------|-------------------------------|---------------|---------------------------------------|--------------------|--------------------------------------|----------------------------|-------------------------|--------------------------------------------|-------------------------|
| Home / /         | Applebank USD / All IEPs | s & IFSPs                            |            |                           |                             |                                    |                               |                               |               |                                       |                    |                                      |                            |                         |                                            |                         |
| <b>T</b> Filters | Student Status 1 ×       | lters (1 applied)                    | III Main C | iolumns 🔻                 | X Excel                     | Showi                              | ing 1 to 25 c                 | of 29 entries                 |               |                                       |                    |                                      |                            |                         |                                            |                         |
| ID               | ▲ First<br>Name N        | iiddle <sup>‡</sup> Last<br>ame Name | Site       | Site<br>Name              | Session <sup>\$</sup><br>ID | Session <sup>\$</sup><br>Name      | Funding <sup>\$</sup><br>Type | IEP/IFSP <sup>ф</sup><br>Type | Start<br>Date | Next<br>Meetings                      | Expiration<br>Date | Receiving<br>Specialized<br>Services | Description<br>of Services | Service<br>Organization | Service<br>Organization<br>Phone<br>Number | Minute<br>of<br>Service |
| 316797           | Delpha                   | Lubowitz                             | s SI101.1  | Allen State<br>Elementary | SE101.1.2                   | Bears AM                           | CSPP                          | IEP                           | 7/1/2024      | Annual, 7/1/2025                      |                    | Yes                                  | Speech<br>therapy          | СОВА                    |                                            | 30                      |
| 316866           | Marlee                   | Kulas                                | SI101.1    | Allen State<br>Elementary | SE101.6.2                   | Star Fish -<br>Full Day<br>Infants | CCTR                          | IEP                           | 12/1/2023     | Annual, 12/1/2024<br>Other, 11/1/2025 |                    | Yes                                  | SPL                        | Applebank USD           | (555) 555-5555                             | 30                      |
| 317066           | Anastacio                | Jacobs                               | SI101.1    | Allen State<br>Elementary | SE101.1.2                   | Bears AM                           | Head Start                    | IEP                           | 3/20/2024     |                                       |                    | Yes                                  |                            |                         |                                            |                         |
| 317179           | Dakota                   | Ryan                                 | SI101.1    | Allen State<br>Elementary | SE101.1.2                   | Bears AM                           | Head Start                    | IEP                           | 1/19/2023     |                                       |                    | Yes                                  |                            |                         |                                            |                         |
| 317268           | Dora                     | Ullrich                              | SI101.1    | Allen State<br>Elementary | SE101.1.2                   | Bears AM                           | CSPP                          | IFSP                          | 12/21/2024    |                                       |                    | Yes                                  |                            |                         |                                            |                         |
| 317337           | Ethan                    | Zhao                                 | SI101.1    | Allen State<br>Elementary | SE101.6.1                   | Joeys -<br>Full Day                | CSPP                          | IEP                           | 5/20/2024     |                                       |                    | Yes                                  |                            |                         |                                            |                         |
| 317422           | Earl                     | Stehr                                | SI101.1    | Allen State<br>Elementary | SE101.6.3                   | Allen State<br>School              | CCTR                          | IEP                           | 12/13/2024    | Annual, 12/4/2025                     |                    | Yes                                  |                            |                         |                                            |                         |

## 2

### 1 Back to top

The data on this grid is fed from the student level "Special Needs" record "IEP / IFSP" table. All data created or edited in this table will be reflected on the agency level grid.

| 888                                                                           |        | Delpha Lubowitz Special Needs                                                                                                    |
|-------------------------------------------------------------------------------|--------|----------------------------------------------------------------------------------------------------|
| Student Menu<br>Search this menu                                              |        | Special Needs Edit                                                                                                    |
| Delpha Lubowitz<br>Family<br>Schedules<br>Attendance<br>DRDP<br>ASQ<br>Photos | >      | CPS Recipient: No     Custody Arrangement: No       At Risk of Abuse, Neglect, or Exploitation: No     Active Restraining Order: No       Severely Disabled: Yes     Active Restraining Order Attachments:<br>No attachments found       Receives Mental Health Consultation Services: Yes     + Add |
| Health :<br>Special Needs                                                     | ן<br>ן |                                                                                                    |
|                                                                               |        | Search: Show 25 v entries<br>Date Child<br>Receiving Organization<br>Initial from Expiration Primary Specialized Description Providing Phone Number<br>ID Type Date Parents Date Disabilities Services of Services Of Organization Notes Actions                                                     |
|                                                                               |        | SIP001058     IEP     7/1/2024     Speech or     Yes     Speech therapy     COBA     Image       Ianguage     impairments   Showing 1 to 1 of 1 entries Previous 1 Next                                                                                                    |
|                                                                               | l      |                                                                                                    |

## **Grid Filters**

There are ten filter options for this grid. Some of the filter options are standard filters, such as Site, Session, Student/Schedule Status, and Funding Type that allow users to refine filtered data sets, such as for students from session "Koalas AM" with a "CSPP" funding type. Other options are more unique to this grid and can be applied to sort IEP/IFSP specific data. We will review those unique filters in greater detail below.

| Filters                        |                                                                  |                               |                                                            |                                        |     |                         | 0 ×         |
|--------------------------------|------------------------------------------------------------------|-------------------------------|------------------------------------------------------------|----------------------------------------|-----|-------------------------|-------------|
| Site<br>- Select - X V         | Session<br>- Select -                                            | × •                           | IEP / IFSP<br>IEP / IFSP<br>On or After<br>On or<br>Before | - Select -<br>mm/dd/yyyy<br>mm/dd/yyyy | × • | Student<br>- Select -   | × •         |
| Student Status<br>Active × •   | Schedule Status - Select -                                       | x •                           | Primary Dis<br>- Select -                                  | abilities                              | × • | Funding Type - Select - | ×v          |
| Receiving Specialized Services | Next Meeting<br>Meeting<br>Type<br>On or After<br>Mm/d<br>Before | t - × •<br>d/yyyy 🗖<br>d/yyyy |                                                            |                                        |     |                         |             |
|                                |                                                                  | oduleta                       |                                                            |                                        |     | D Reset                 | oly filters |

**IEP / IFSP Filter** 

The "IEP / IFSP" filter can be used with or without the date elements to filter this grid to show students with either IEPs, IFSPs, or both.

| IEP / IFSP<br>IEP / IFSP<br>On or After<br>On or<br>Before | - Select -<br>[Select all]<br>IEP<br>IFSP | × |
|------------------------------------------------------------|-------------------------------------------|---|
| 3                                                          | ↓<br>Back to top                          |   |

The two date field options allow users to filter for students who have an active IEP or IFSP after or before a selected date. This means that the date you selected will look at whether the student's IEP or IFSP was active on or before/after the selected date. (Note - "Active" defines the period of time between the IEP/IFSP's Start Date and Expiration Date.)

By adding a date to the 'On or After' field, you can sort the grid to show students with an IEP or IFSP that is active on that date, or active beyond that date. This can be helpful when trying to identify students with an IEP or IFSP that is active on or after a selected date, such as a student who has an IEP that is active on or after 5/01/2025 as the filter example shows below. Any IEP or IFSP with an expiration date before the date you chose will not appear.

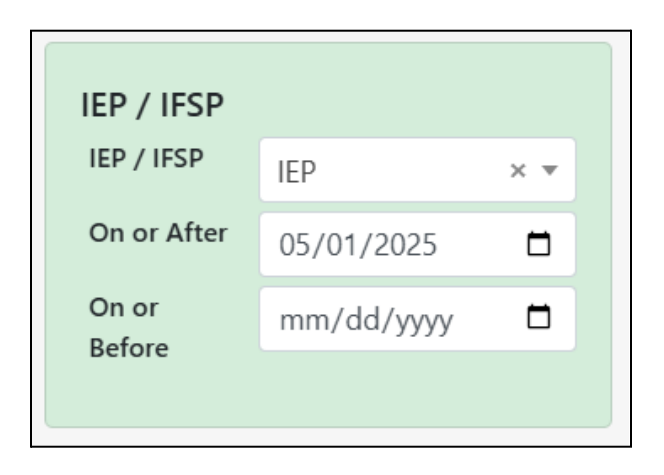

Conversely, by adding a date to the 'On or Before' field, you can sort the grid to show students with an IEP or IFSP that is active on that date or prior to that date. This can be helpful when trying to identify students with an IEP or IFSP in the past or that have since expired. For example, if a student's IEP record starts on 4/1/2025 and ends on 6/1/2025, then they will appear in the grid with the following filter, since it was active 'on or before' 5/1/2025.

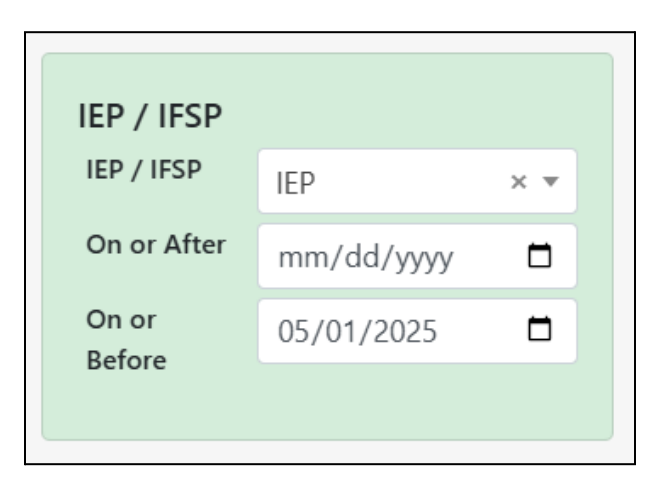

#### **Primary Disabilities**

The "Primary Disabilities" filter allows users to select from a hardcoded list of all disabilities that can be selected on the IEP or IFSP record. It is multi-select so users can select as many as needed to search across the grid.

| - Select -          | ×         |
|---------------------|-----------|
| Search in this menu |           |
| [Select all]        | í         |
| None                |           |
| Autism              |           |
| Deaf-Blind          |           |
| Emotional disturbar | nce       |
| Health impairment   | (i.e. mee |
| Hearing impairmen   | t includi |

### **Receiving Specialized Services**

On every IEP / IFSP record, there is a field "Is the child receiving specialized services" with a Yes / No value. On the grid, you can use the "Receiving Specialized Services" filter to search the grid for students with this field marked as either Yes or No.

| - Select - | × 🔺 |
|------------|-----|
| Yes        |     |
| No         |     |

5 Back to top

The "Next Meeting" filter can be used with or without the date element to search this grid for students with any selected meeting type. A student can have multiple meetings at a time. The list of options is pulled from the IEP / IFSP record.

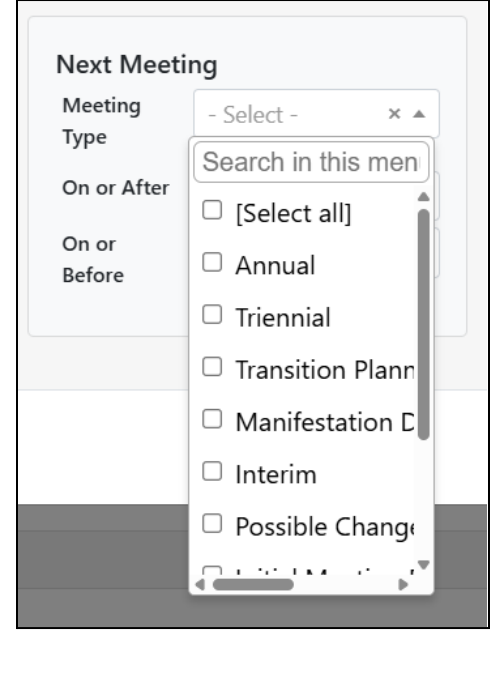

### ţ

By adding a date to the 'On or After' field, you can sort the grid to show students with a selected meeting type on that date, or beyond that date. This can be helpful when trying to identify students with an upcoming meeting or on a later date. Any meeting with a date before the date you chose will not appear.

| Next Meeti      | ng         |     |
|-----------------|------------|-----|
| Meeting<br>Type | Annual     | × • |
| On or After     | 05/01/2025 |     |
| On or<br>Before | mm/dd/yyyy |     |

6 Back to top

Conversely, by adding a date to the 'On or Before' field, you can sort the grid to show students with a selected meeting type on that date or prior to that date. This can be helpful when trying to identify students with a meeting by a certain date or in the past. Any meeting with a date after the date you chose will not appear.

| Next Meeting    |            |     |  |  |  |  |
|-----------------|------------|-----|--|--|--|--|
| Meeting<br>Type | - Select - | × • |  |  |  |  |
| On or After     | mm/dd/yyyy |     |  |  |  |  |
| On or<br>Before | 05/01/2025 |     |  |  |  |  |
|                 |            |     |  |  |  |  |

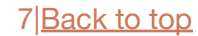